# **Insertar salto de página** Recurso de apoyo a proceso de migración a software libre

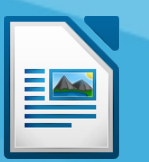

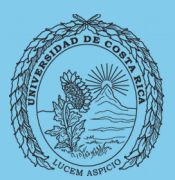

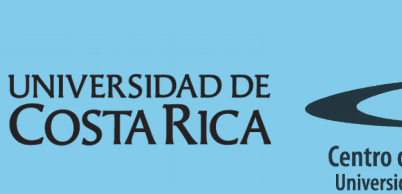

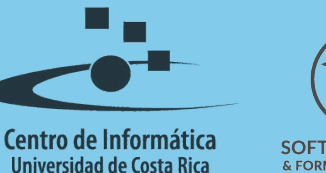

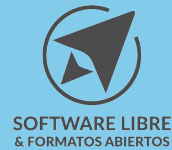

# Tabla de Contenido

| Objetivo                                   | 2 |
|--------------------------------------------|---|
| Alcance                                    | 5 |
| Guía para insertar salto manual de página4 |   |
| Licencia                                   |   |
| Créditos                                   | ; |

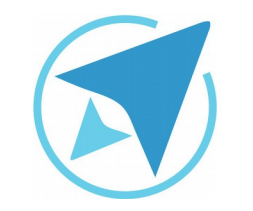

### **INSERTAR SALTO DE PÁGINA**

GU-LW-05

Migración a software libre Centro de Informática Universidad de Costa Rica

Versión 1.2 Pg 3 de 6

# Objetivo

Guiar al usuario en la correcta inserción de una página al documento.

## Alcance

Guía creada bajo el marco de proceso de migración a software libre, dedicada a personal administrativo, estudiantes o persona usuaria ajena a la Universidad de Costa Rica que requiera su uso para ampliar conocimiento acerca de las herramientas de la aplicación de ofimática LibreOffice en su versión 5.1.5.2

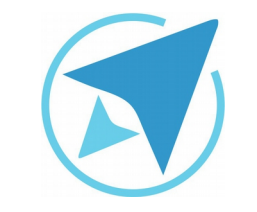

#### **INSERTAR SALTO DE PÁGINA**

GU-LW-05

Migración a software libre Centro de Informática Universidad de Costa Rica

Versión 1.2 Pg 4 de 6

## Guía para insertar salto manual de página

Un **salto de página** se utiliza cuando se desea incluir dentro del documento, una página con una orientación distinta a la orientación que tienen todas las páginas, que conforman el documento.

Para insertar un salto de página, se debe realizar lo siguiente:

• Dirigirse al menú Insertar y elegir la opción salto manual.

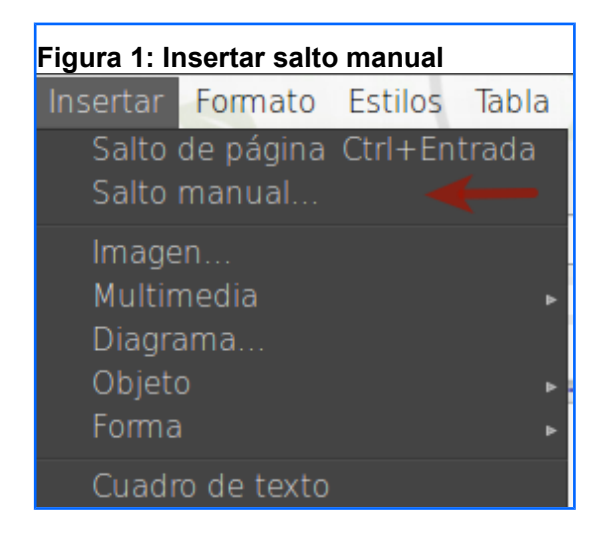

• Seleccionar salto de página y el tipo de orientación que se aplicará a la siguiente página.

| Figura 2: Seleccionar estilo de página                                                                                                    |        |  |
|----------------------------------------------------------------------------------------------------|--------|--|
| Insertar salto                                                                                                    | ×      |  |
| Tipo                                                                                                    |        |  |
| 🔘 Salto de línea                                                                                                    |        |  |
| 🔘 Salto de columna                                                                                                    |        |  |
| <ul> <li>Salto de página</li> </ul>                                                                                                    |        |  |
| Estilo:                                                                                                    |        |  |
| [Ninguno]<br>3-licencia                                                                                                    | ▲<br>▼ |  |
| Estilo predeterminado<br>Horizontal<br>HTML<br>Índice<br>Nota al pie<br>Nota final<br>Página derecha<br>Página izquierda<br>Portada-Apaisada<br>Primera página<br>Sobre<br>Texto-Apaisado | r      |  |

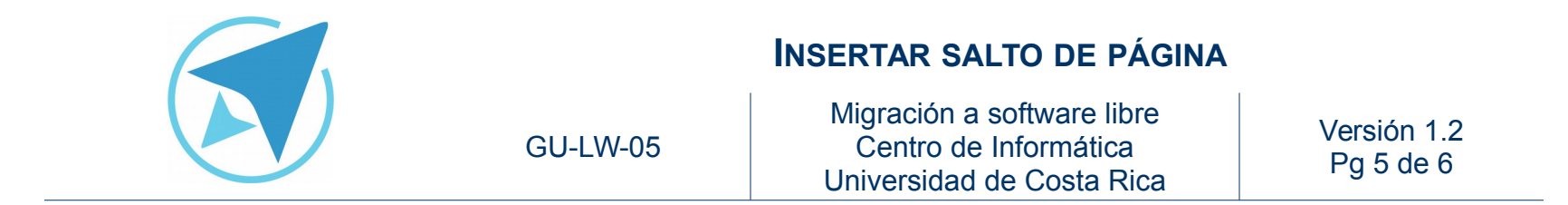

**Nota:** Al elegir el estilo de la página siguiente, también se puede indicar que cambie el número de página, al número que desee.

| Figura 3: Cambiar numeración         |
|--------------------------------------|
| Insertar salto ×                     |
| Tipo                                 |
| <ul> <li>Salto de línea</li> </ul>   |
| <ul> <li>Salto de columna</li> </ul> |
| <ul> <li>Salto de página</li> </ul>  |
| Estilo:                              |
| Estilo predeterminado 🛛 🖕            |
| ✓ Cambiar número de página<br>1      |
| Ayuda Aceptar Cancelar               |

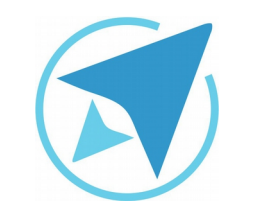

#### **INSERTAR SALTO DE PÁGINA**

GU-LW-05

Migración a software libre Centro de Informática Universidad de Costa Rica

Versión 1.2 Pg 6 de 6

## Licencia

El texto del presente documento está disponible de acuerdo con las condiciones de la Licencia Atribución-NoComercial 3.0 Costa Rica (CC BY-NC 3.0) de Creative Commons.

Las capturas de pantalla muestran marcas registradas cuyo uso es permitido según su normativa

Usted es libre:

- Compartir copiar, distribuir, ejecutar y comunicar públicamente la obra.
- Hacer obras derivadas.

Bajo las siguientes condiciones:

- Atribución Debe reconocer los créditos de la obra de la manera especificada por el autor.
- No comercial No puede usar esta obra para fines comerciales.
- Compartir bajo al misma licencia.

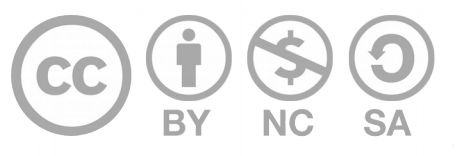

# Créditos

Guía para Writer\_LibreOffice

| Versión 1.2                               | Autores: Franklin Gutierrez y<br>Hellen Cubero |
|-------------------------------------------|------------------------------------------------|
| Últ. Actualización:<br>24 de agosto, 2016 | Bach. Katherine Araya Gómez                    |

Este documento se elaboró en el marco del proceso de **"Migración a Software Libre de la Universidad de Costa Rica"** (<u>https://www.ucr.ac.cr/</u>), coordinado por el Centro de Informática.

> Más información: Centro de Informática Comunidad de Software Libre de la UCR Migración a Software Libre

> > Contacto: soporte.migracion@ucr.ac.cr

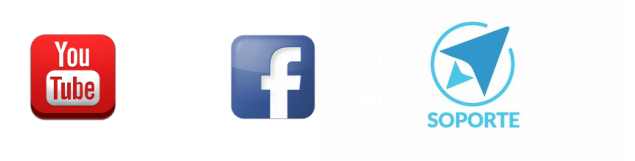